# Bruksanvisning for aphasiatherapyonline.com/no

## Åpne nettsiden

Gå til aphasiatherapyonline.com/no i nettleseren.

Trykk på **start** for å komme til øvelsene.

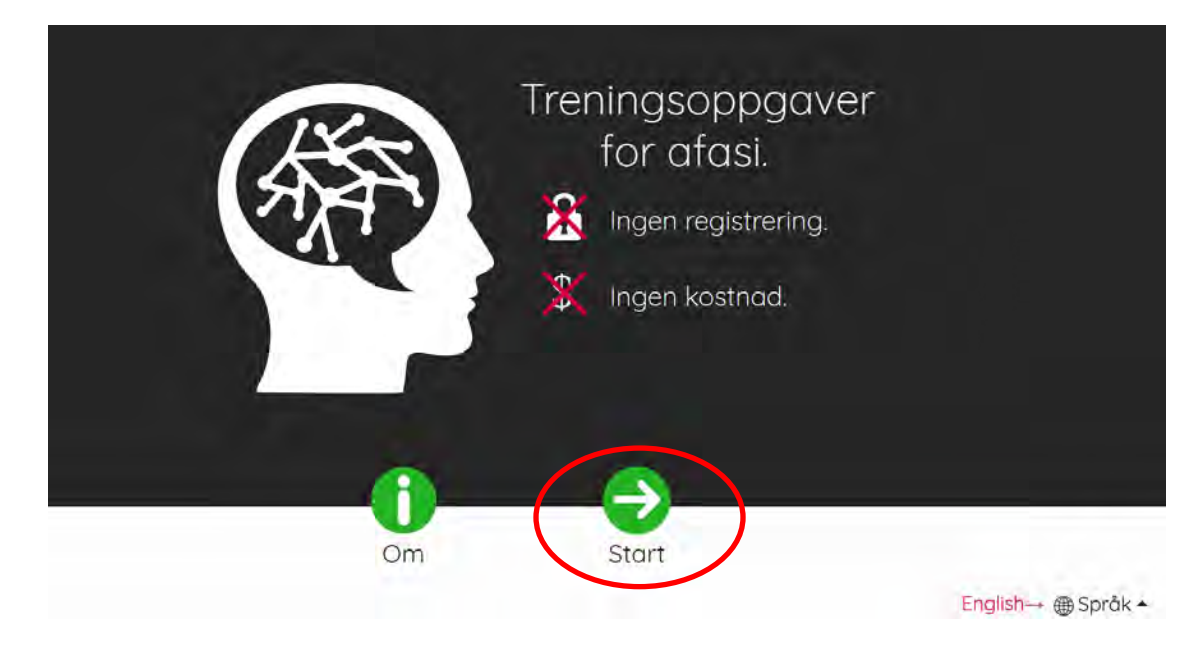

#### Velg øvelsene

Du kan velge mellom oppgaver for lytting, lesing, staving og benevning.

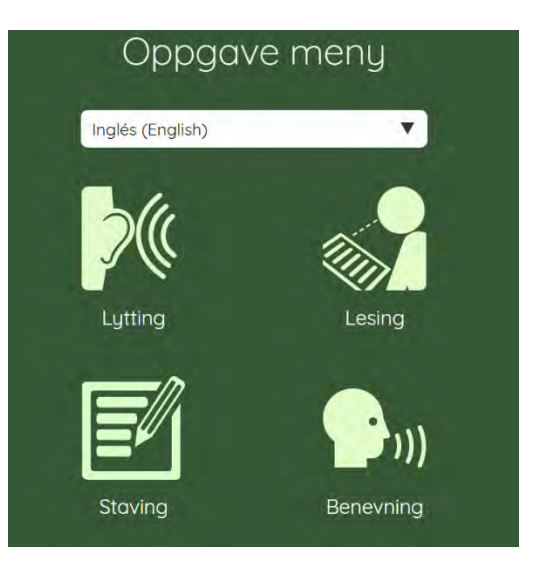

Klikker du på «**lytting**», ser nettsiden slik ut.

Klikk nå på oppgaven du vil trene på for å starte treningen.

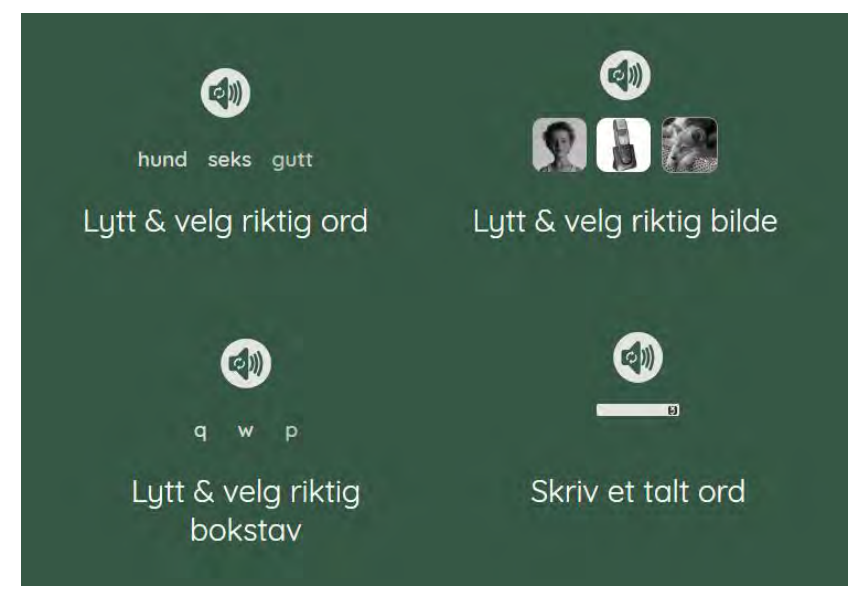

#### Tren

Følg instruksjonen på skjermen. Du vil få tilbakemelding på dine svar.

For å gjøre oppgaven lettere eller vanskeligere, trykk på «Innstillinger».

Her ser du et bilde av øvelsen: *lytt og velg riktig bilde.* 

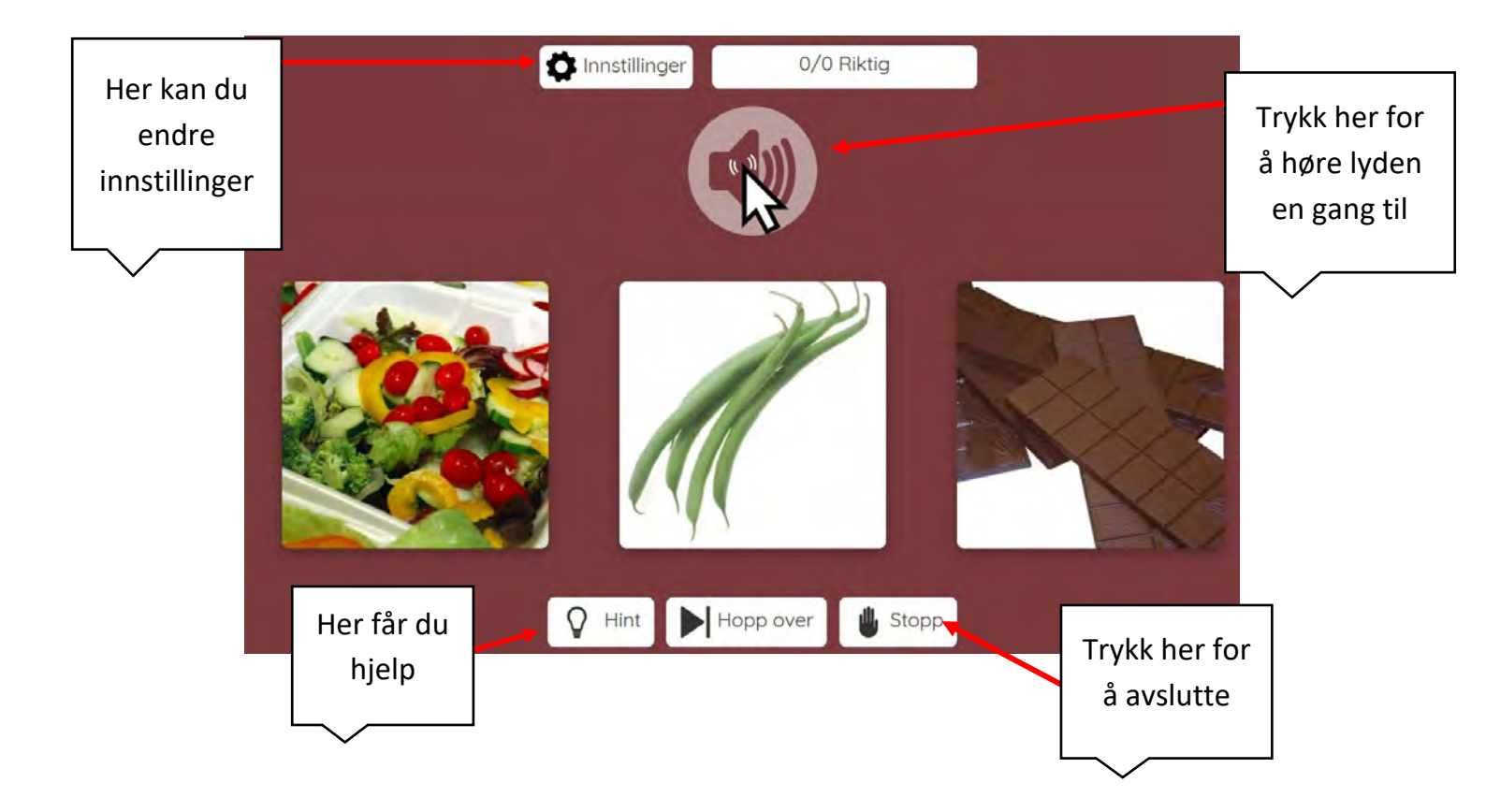

Utarbeidet av Kristine Tveter Borgen, endret av Vanessa Seidler Krone.

### Når oppgaven er ferdig

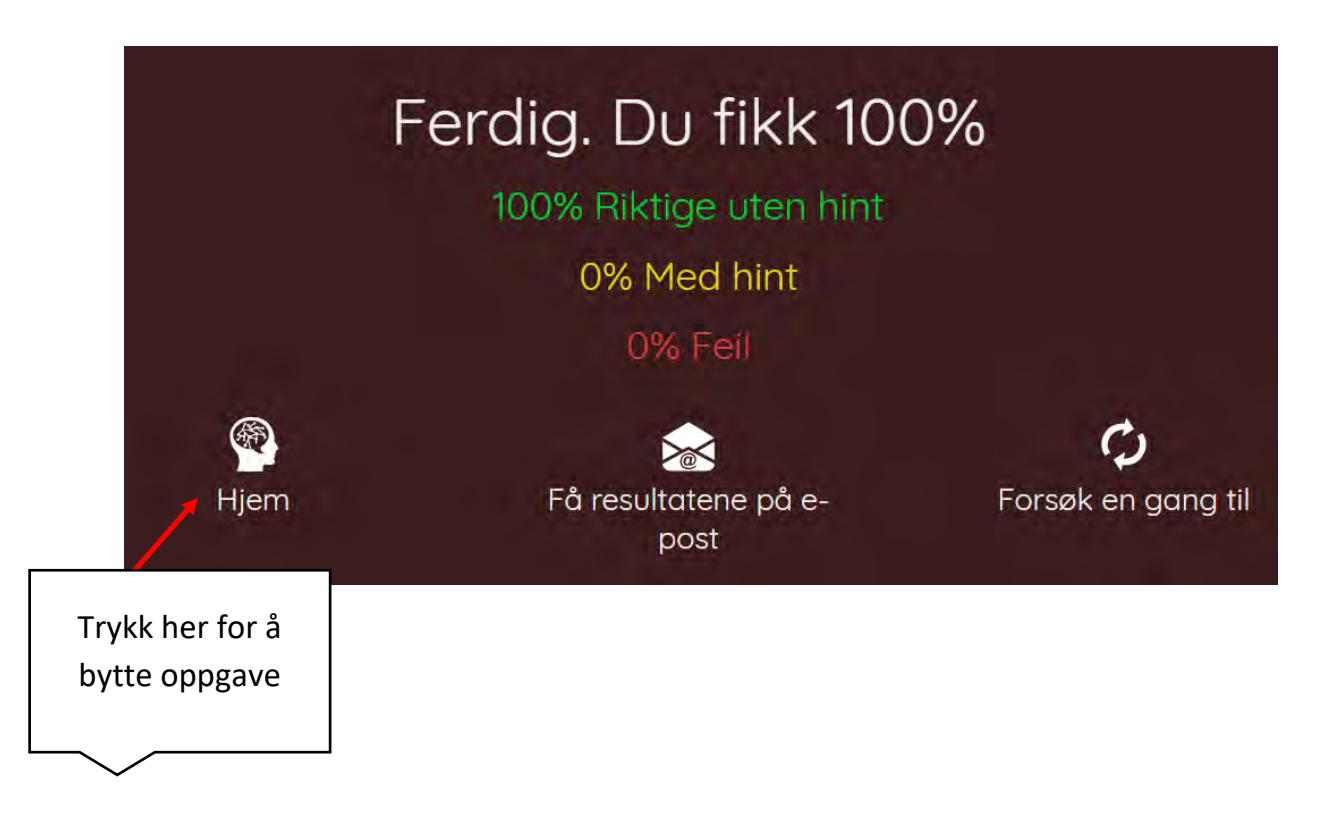